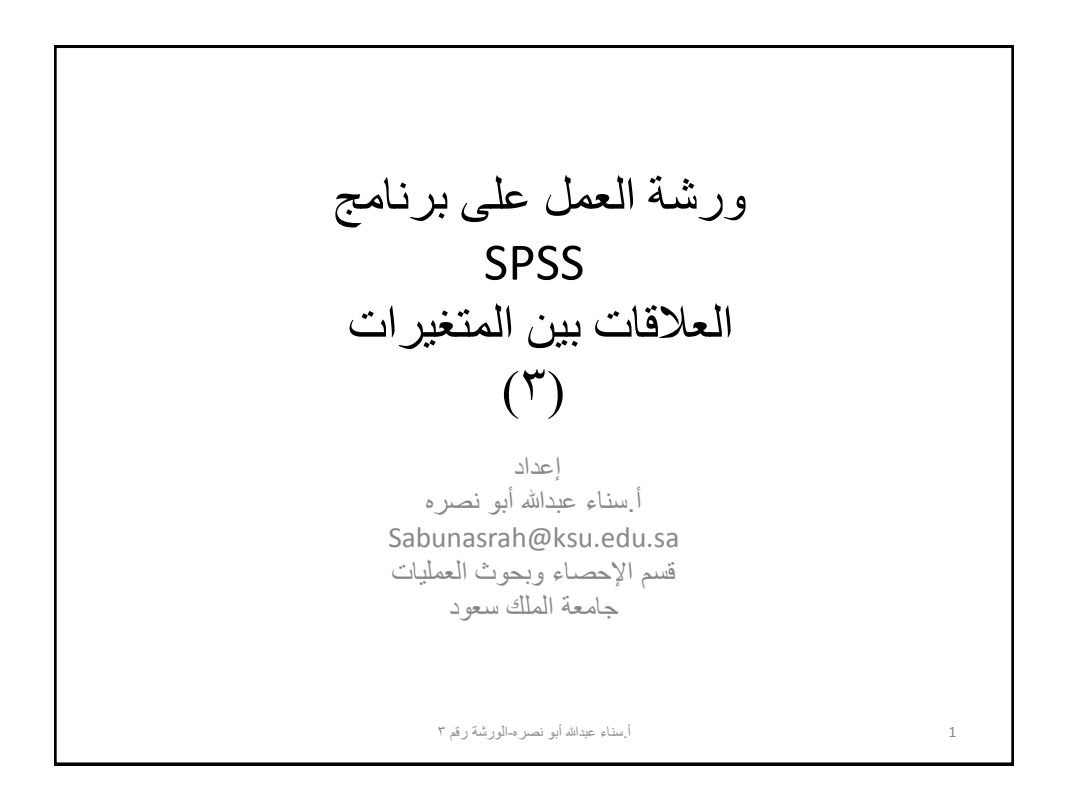

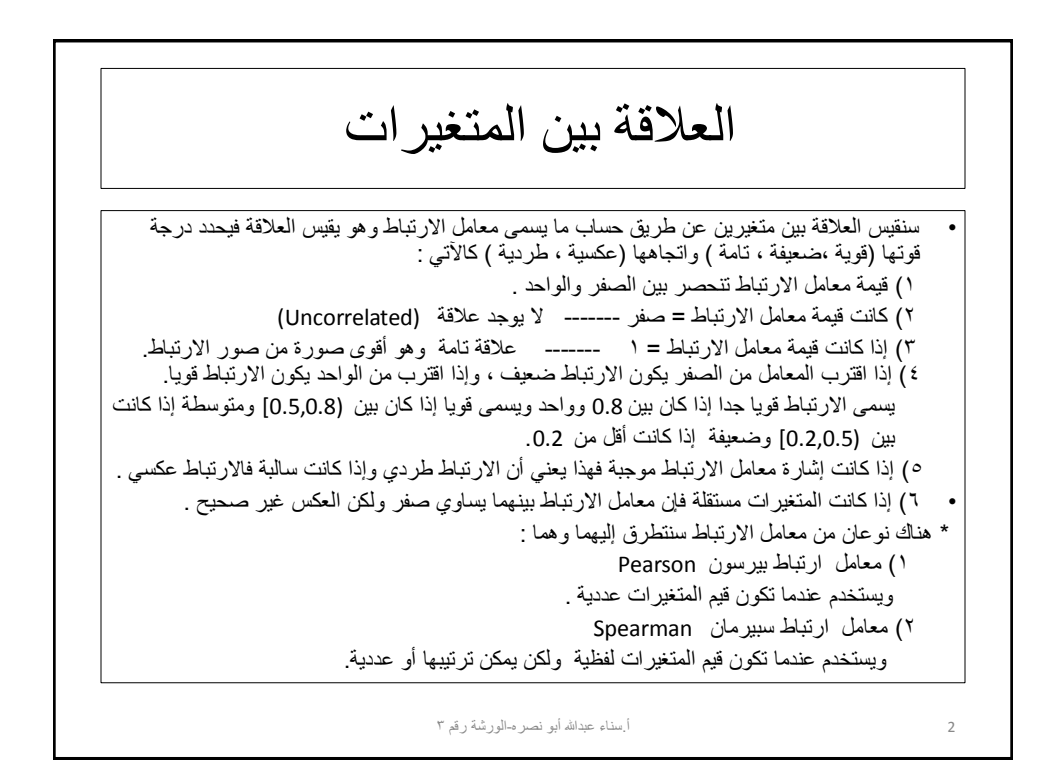

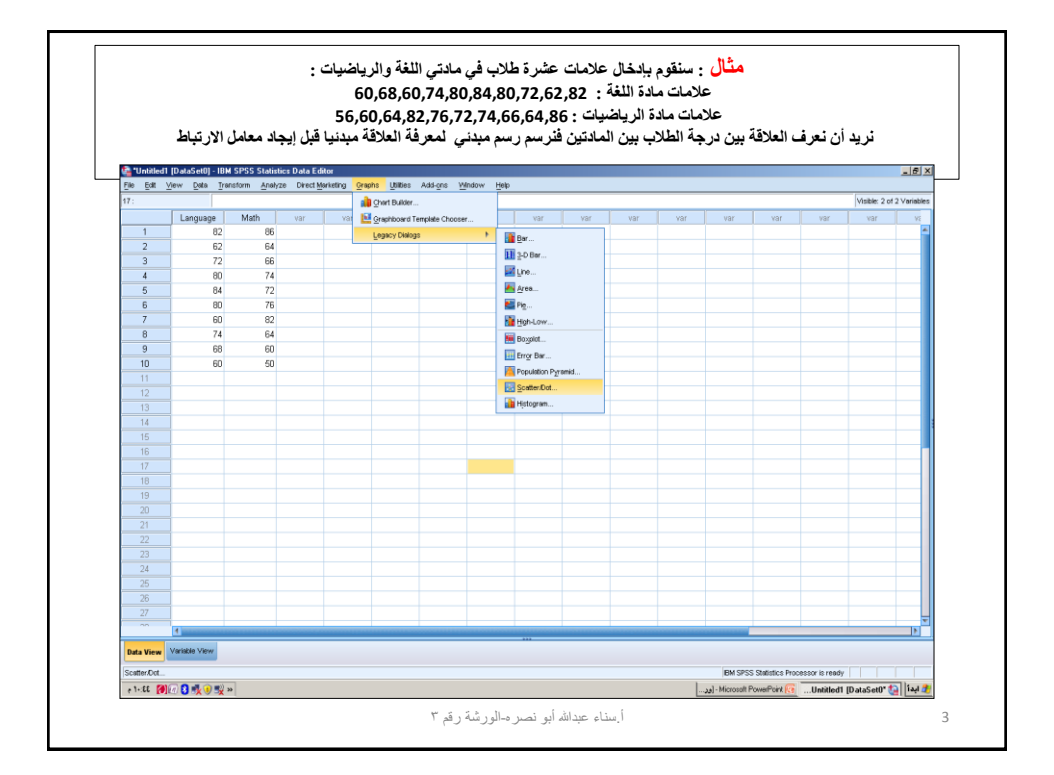

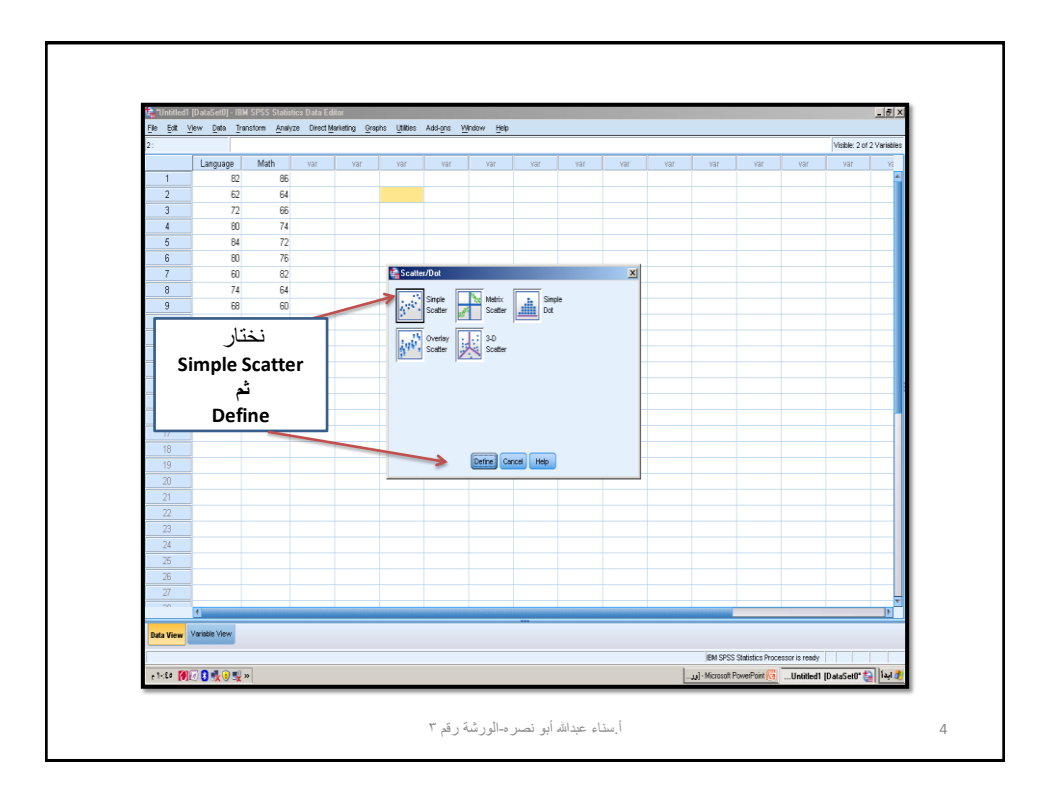

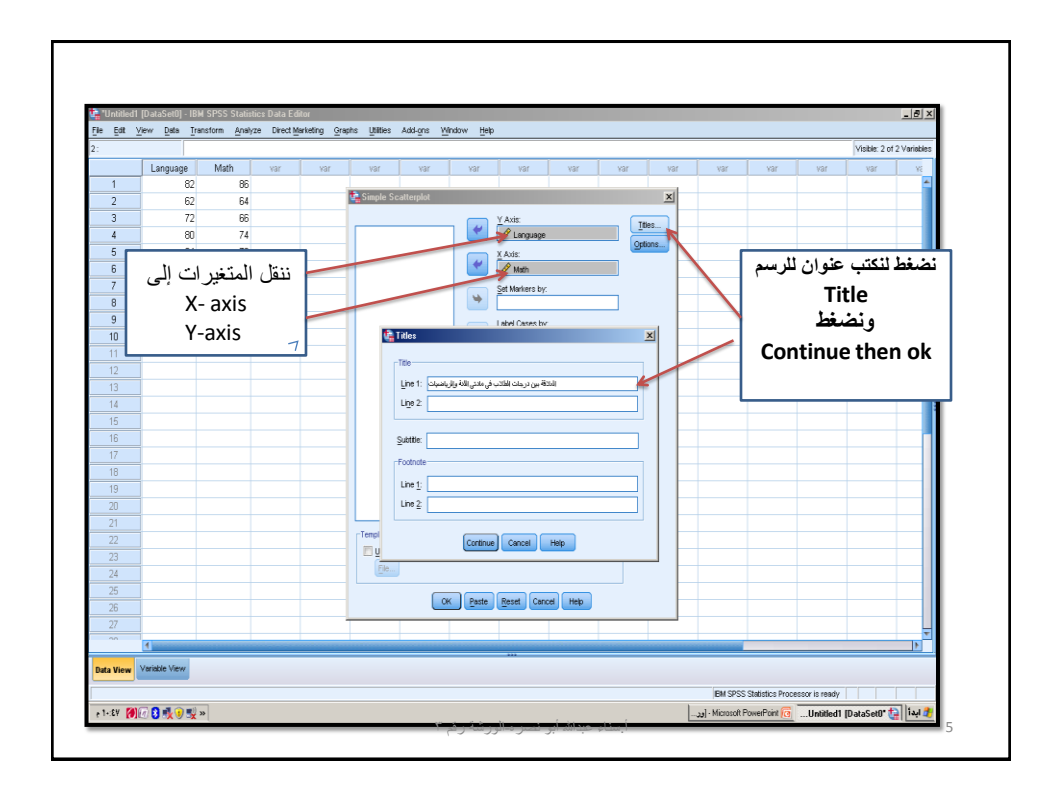

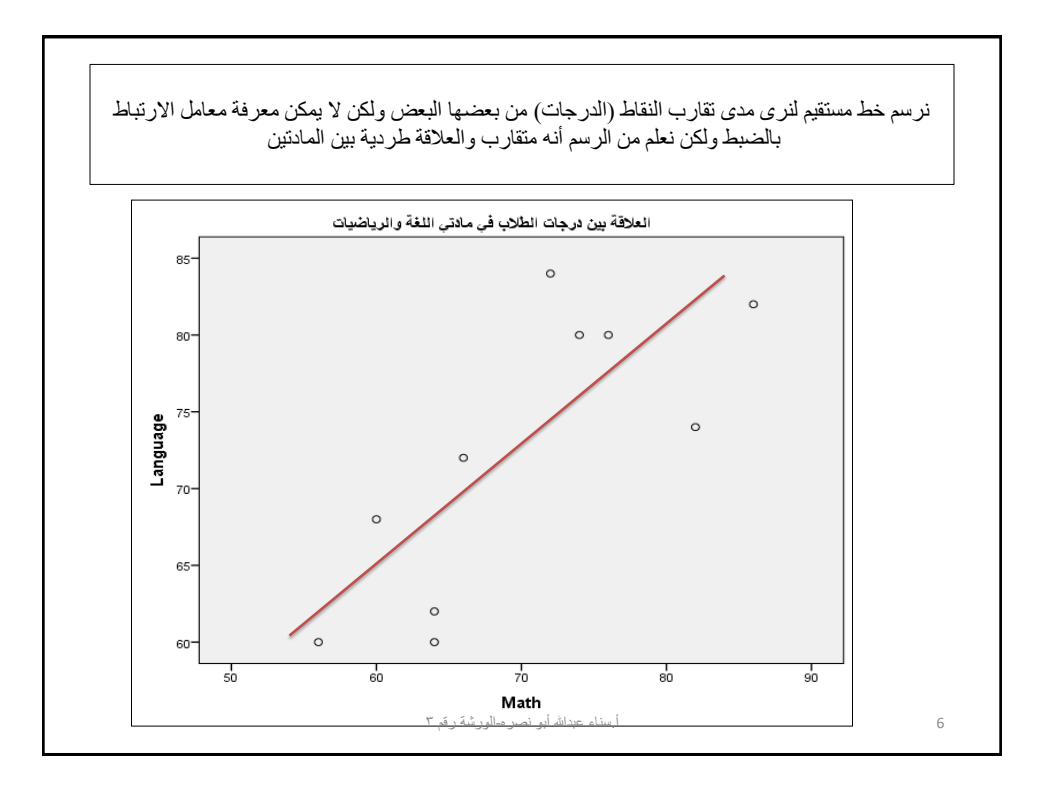

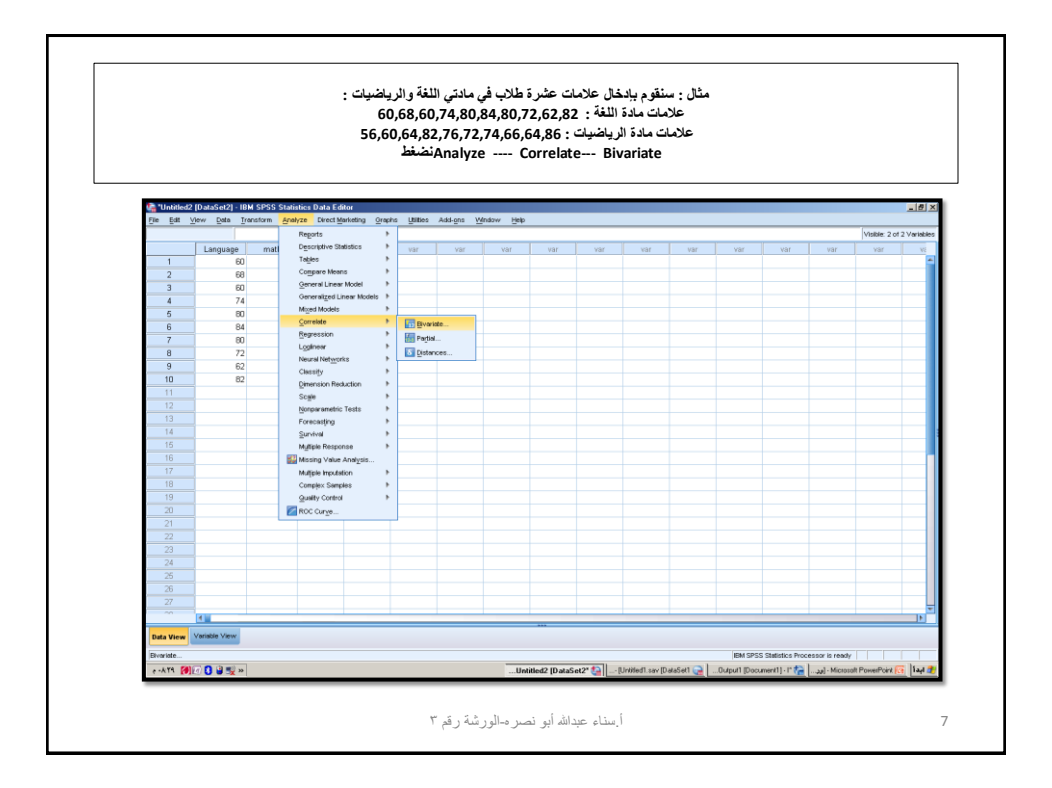

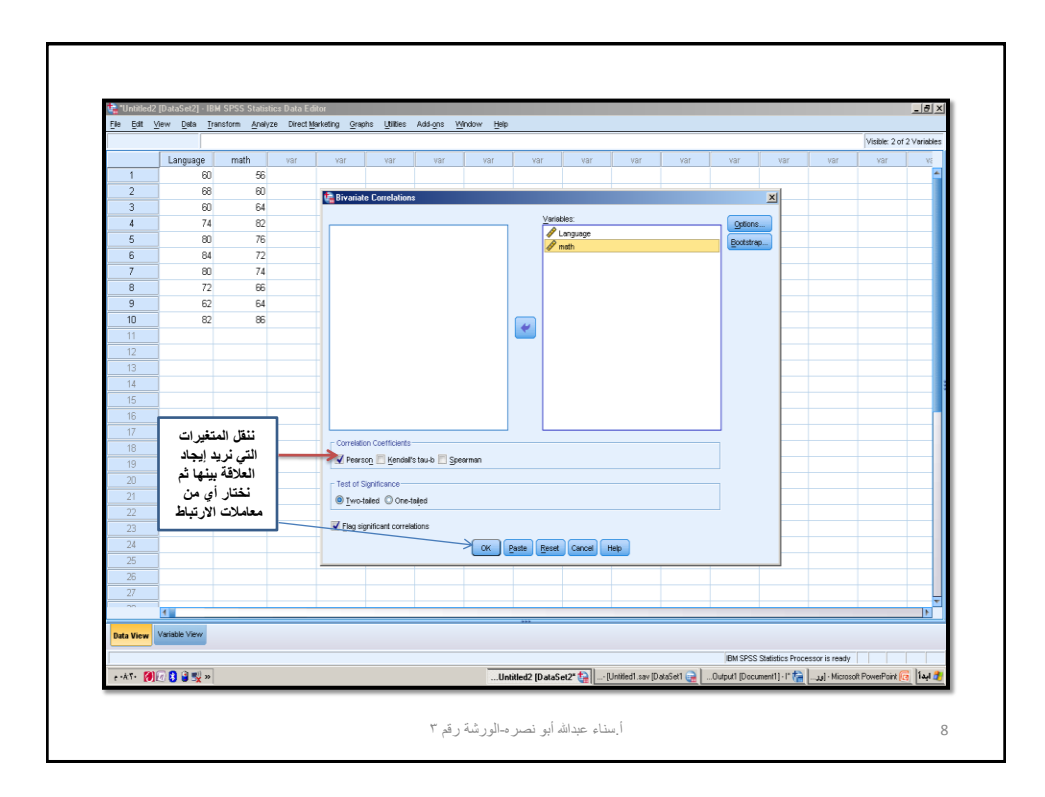

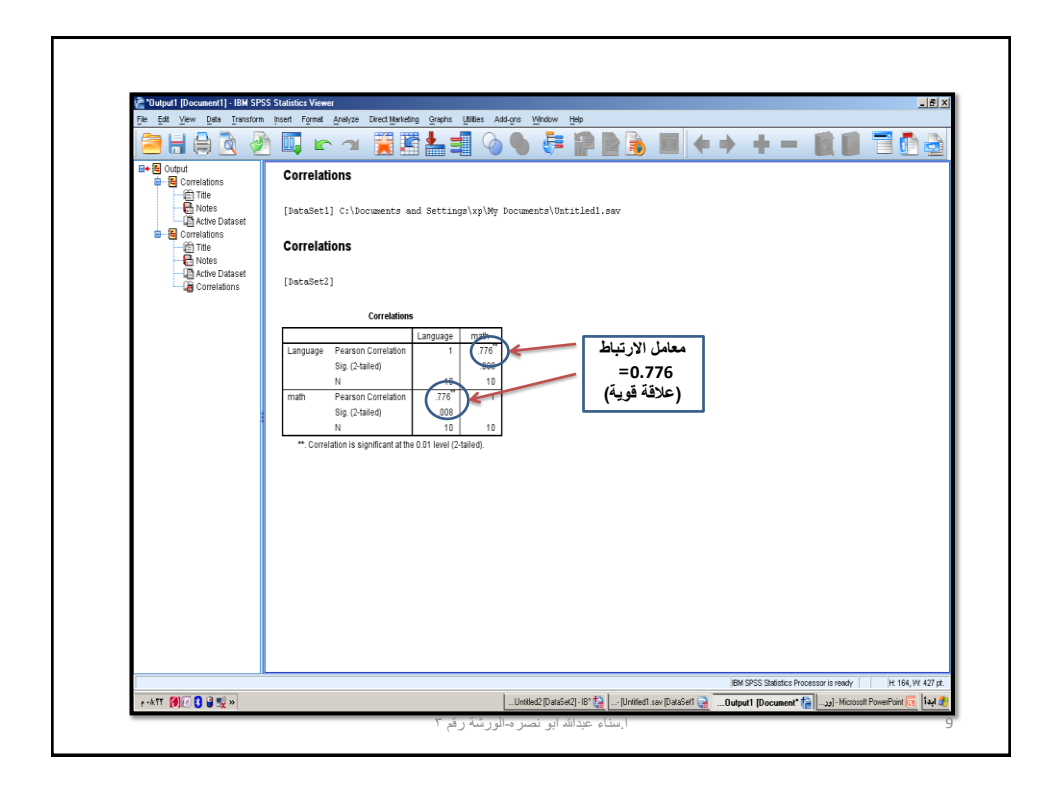

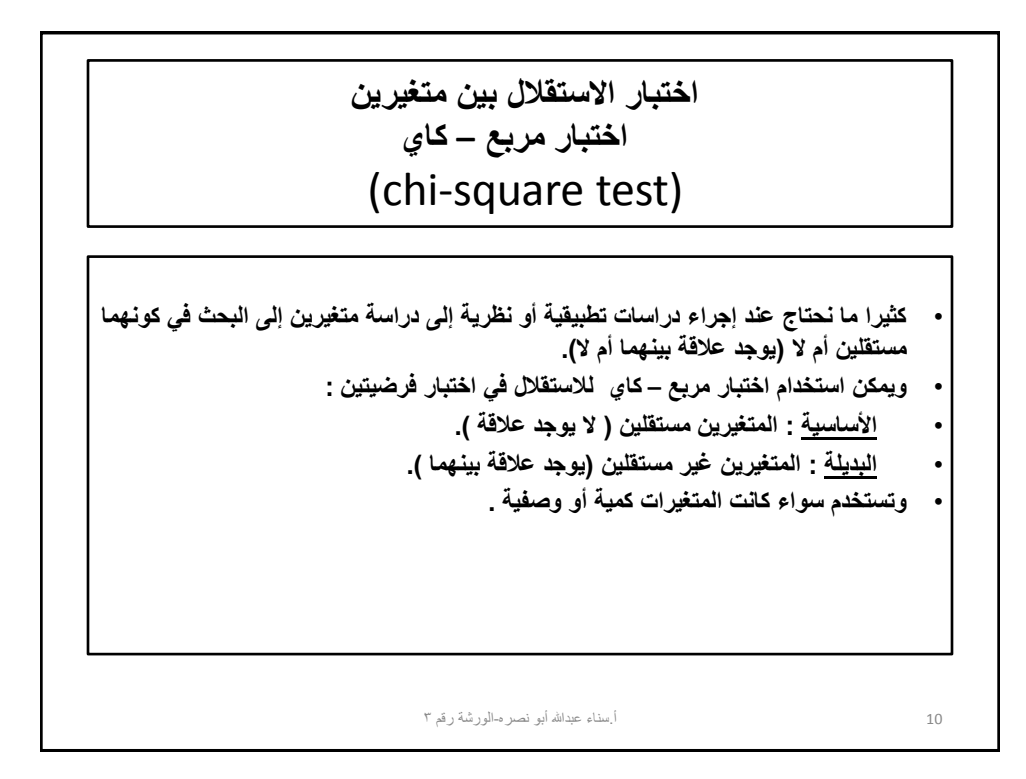

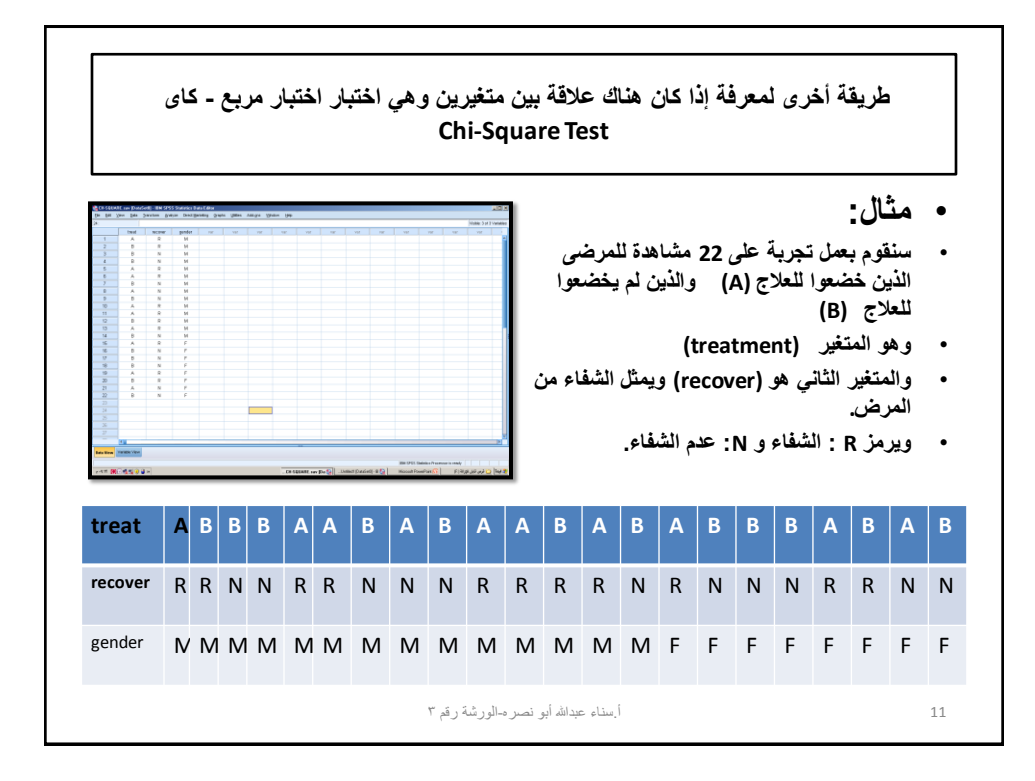

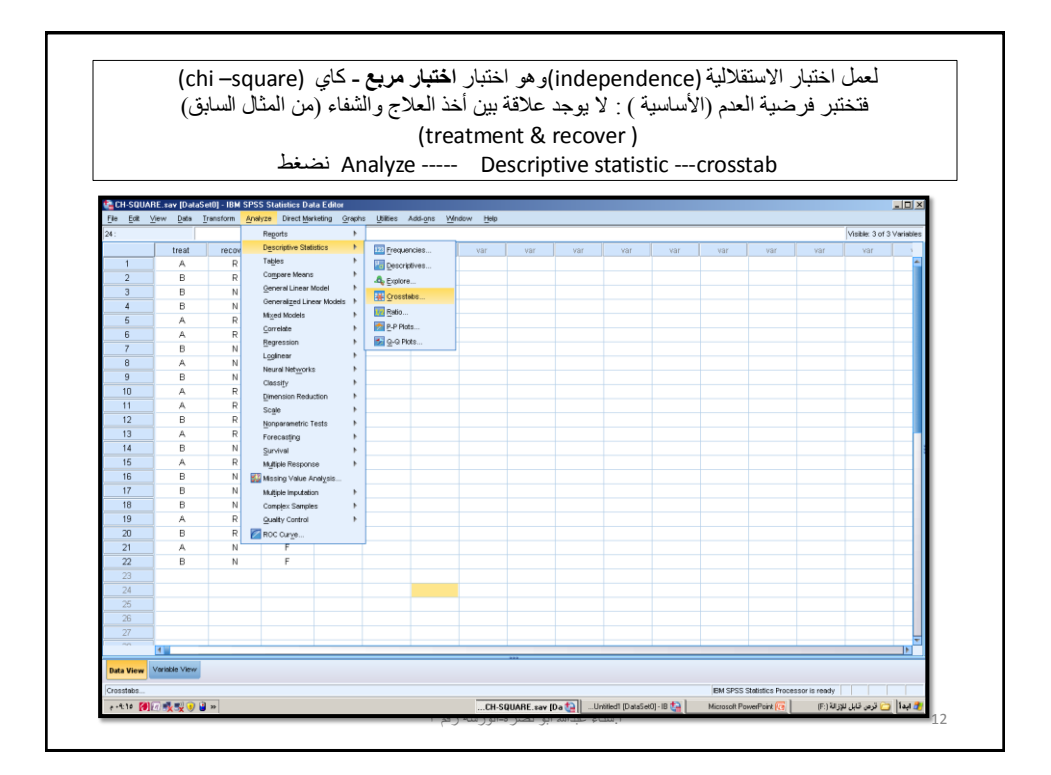

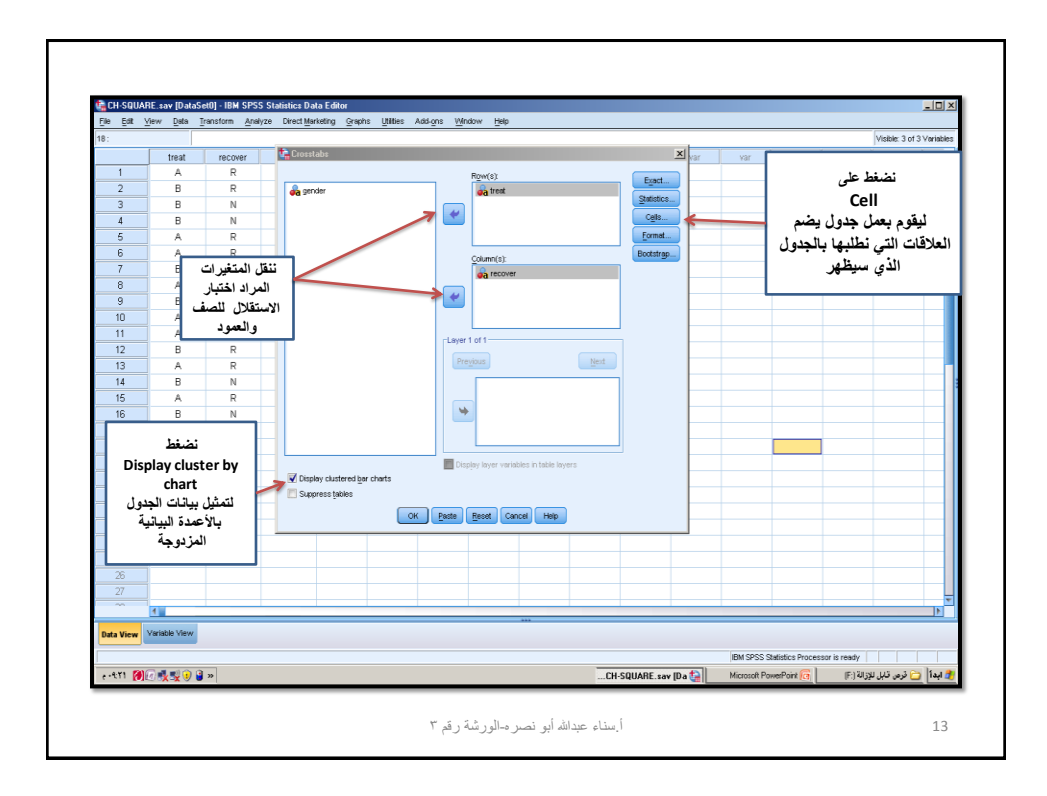

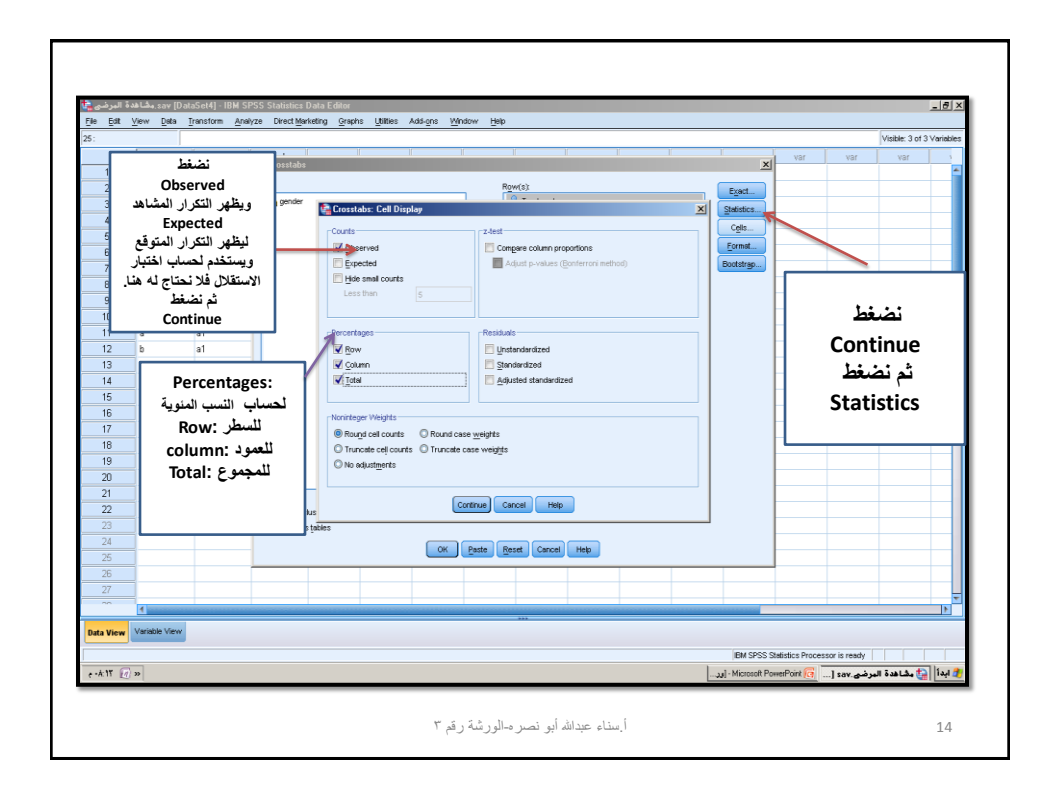

٧

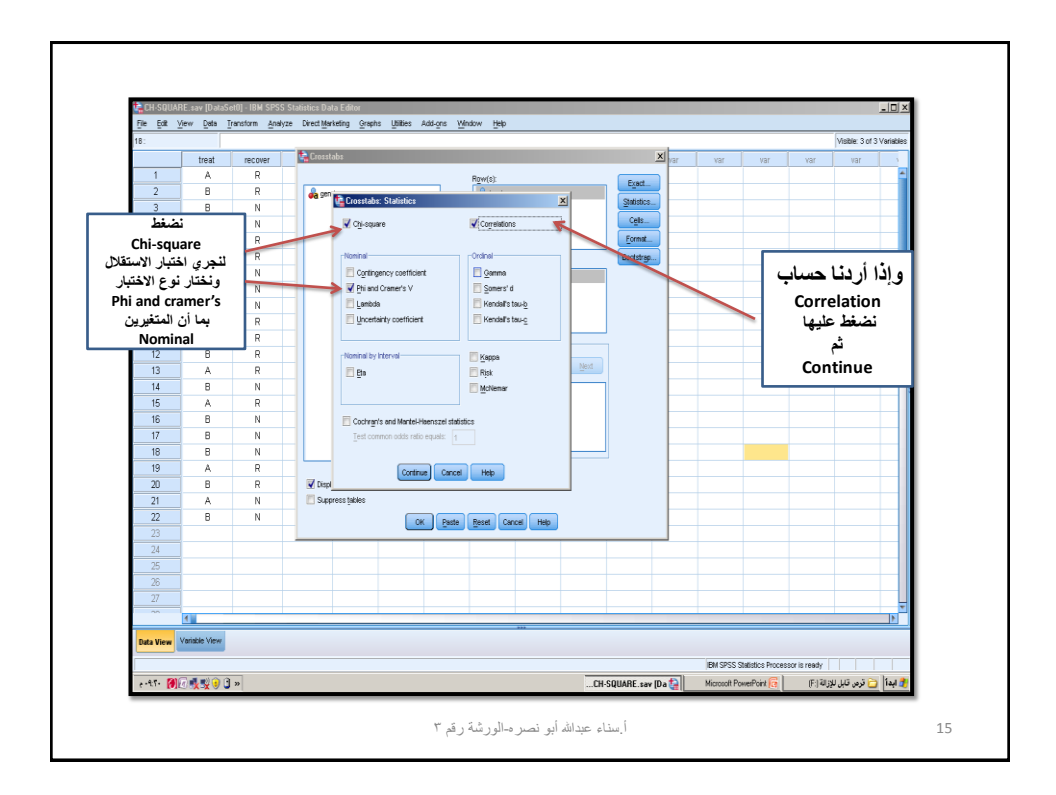

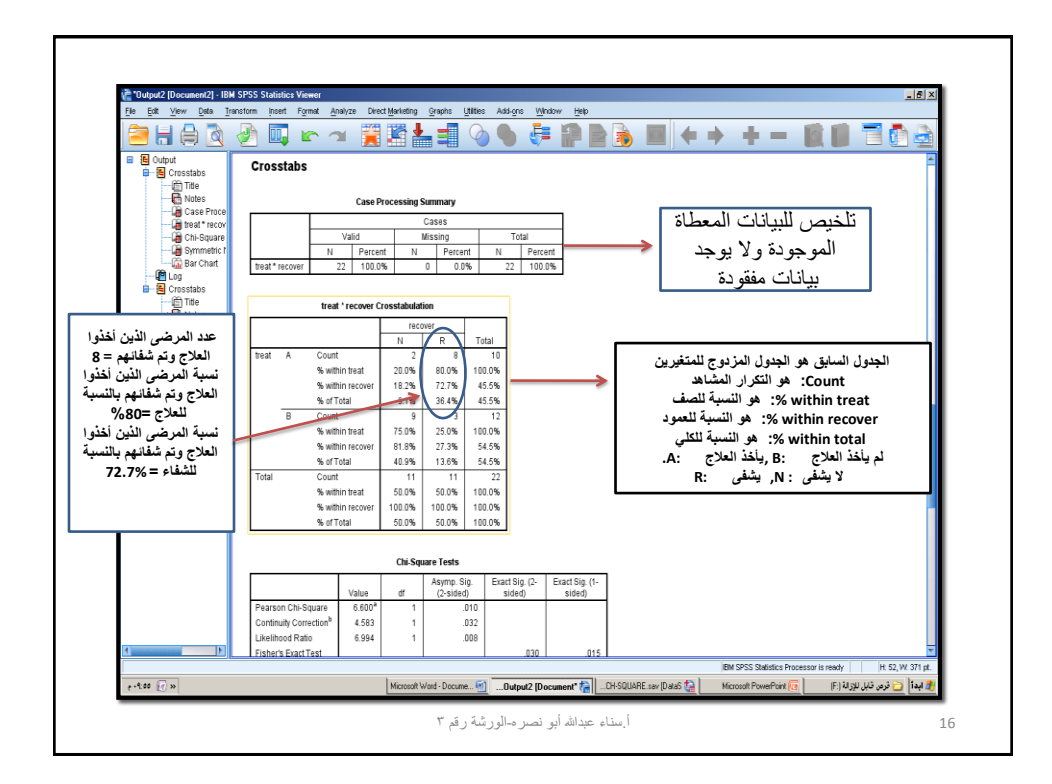

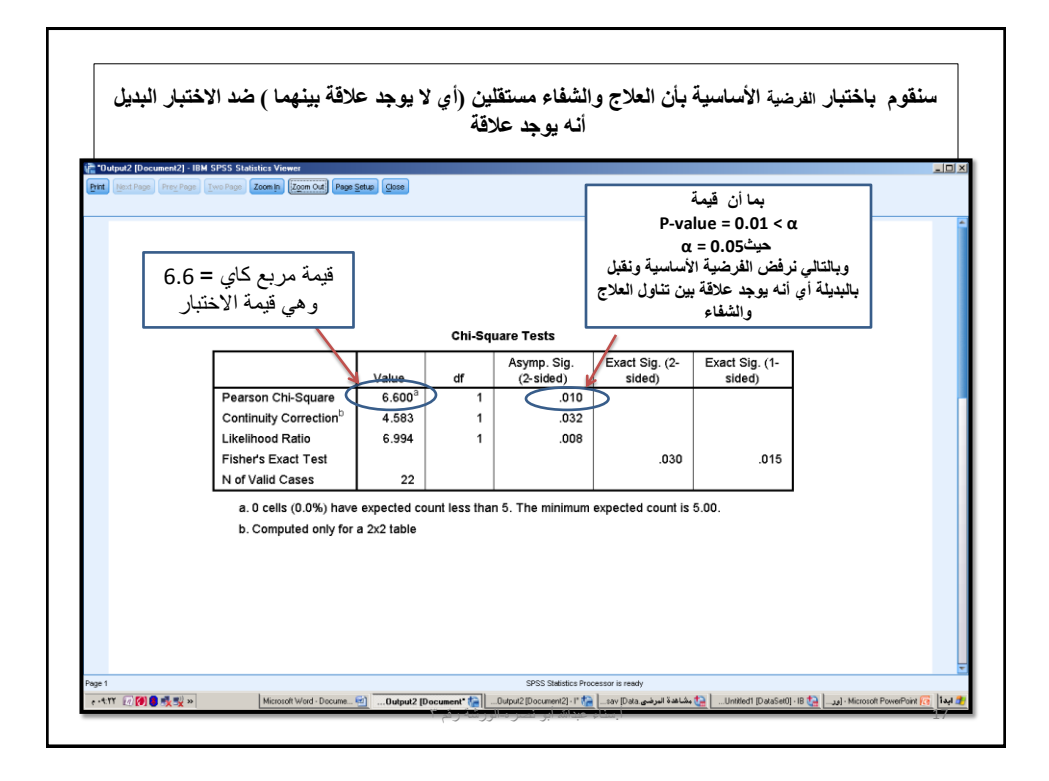

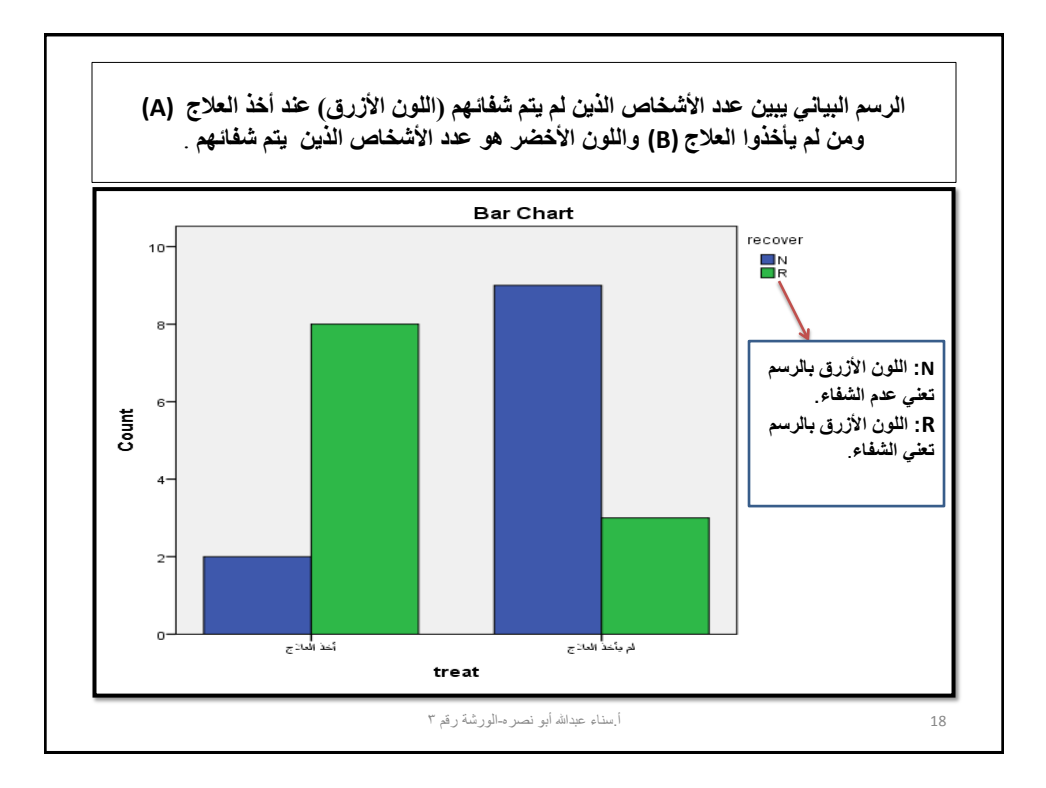

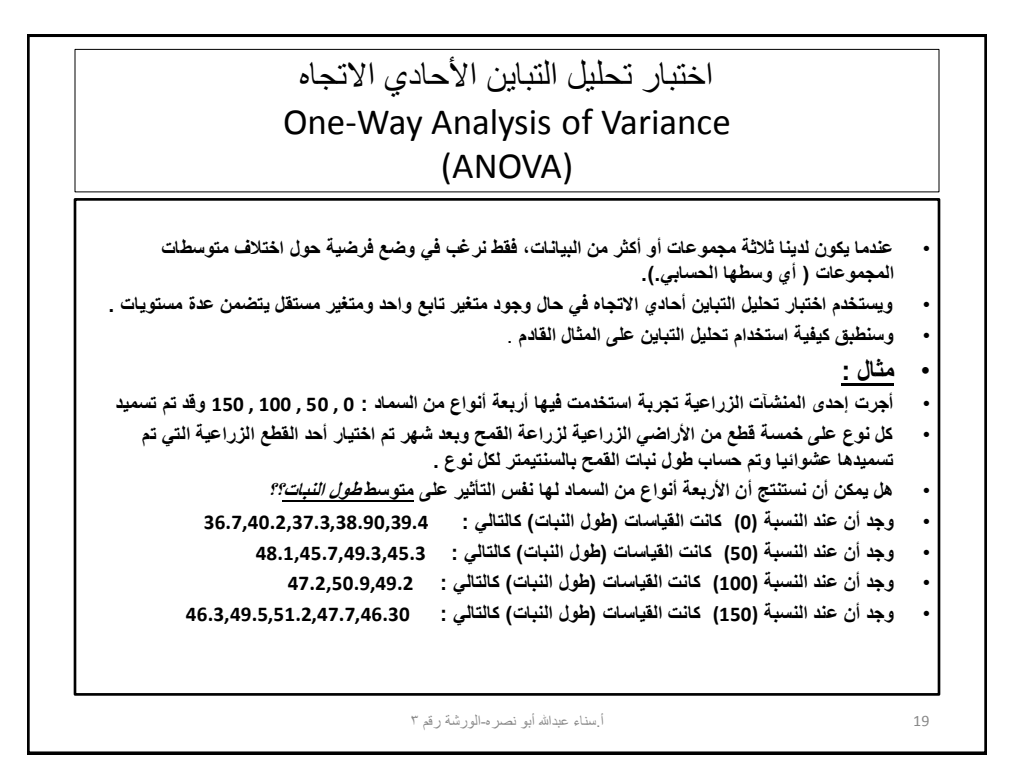

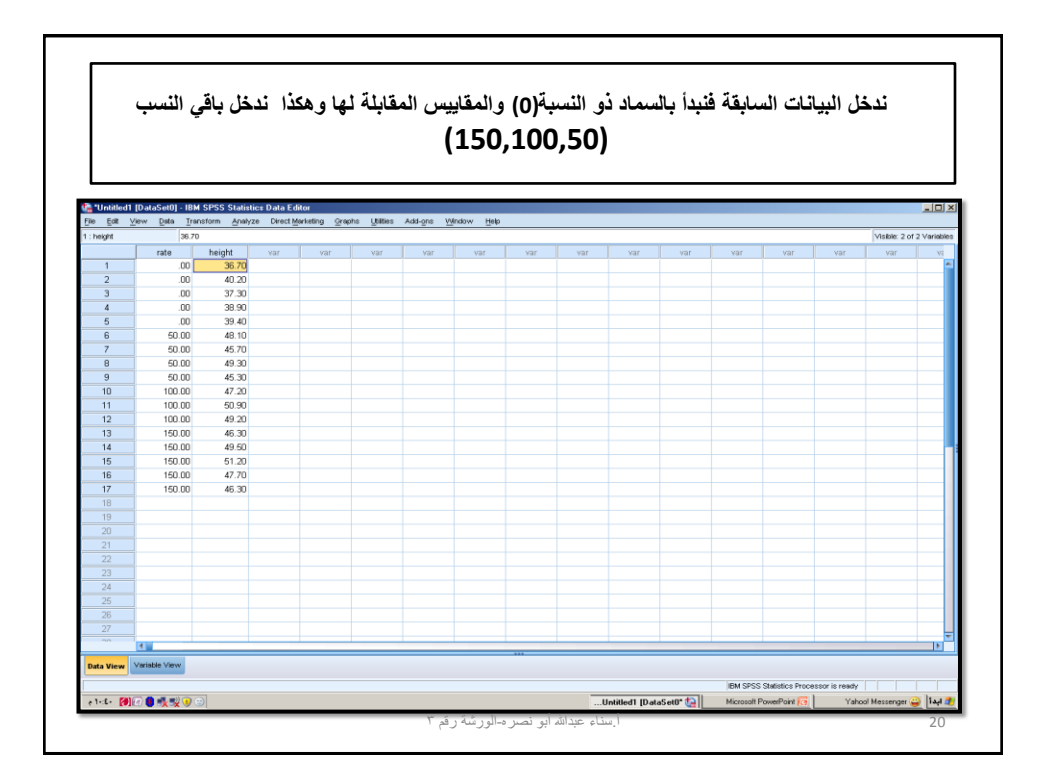

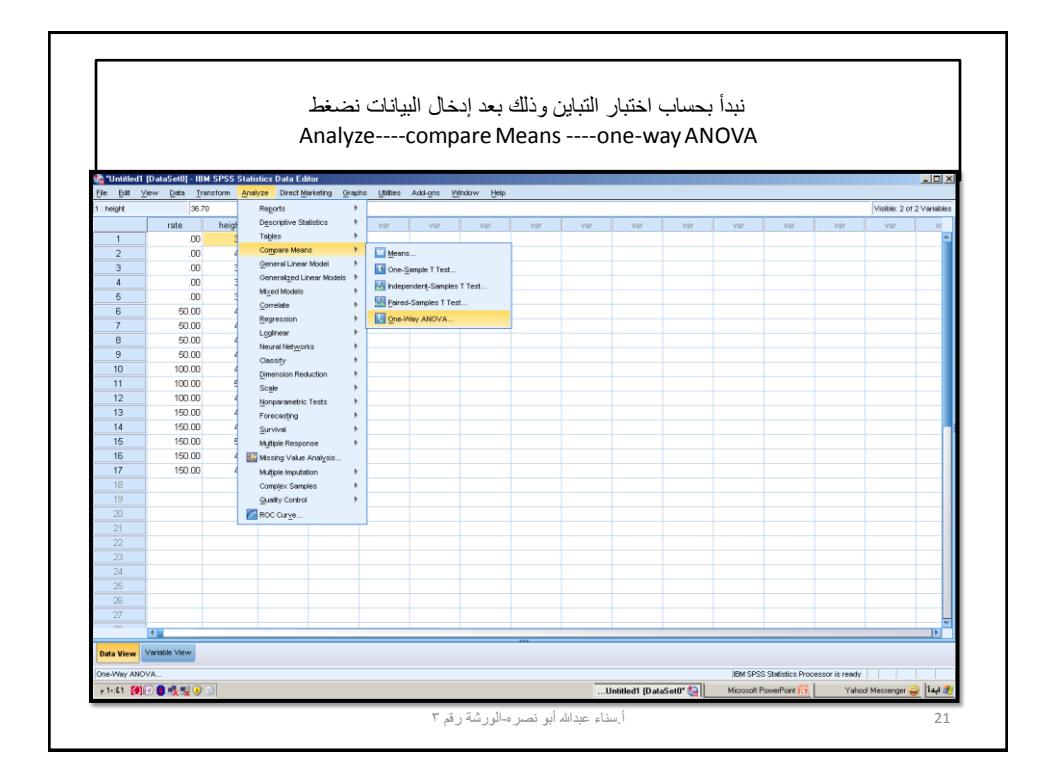

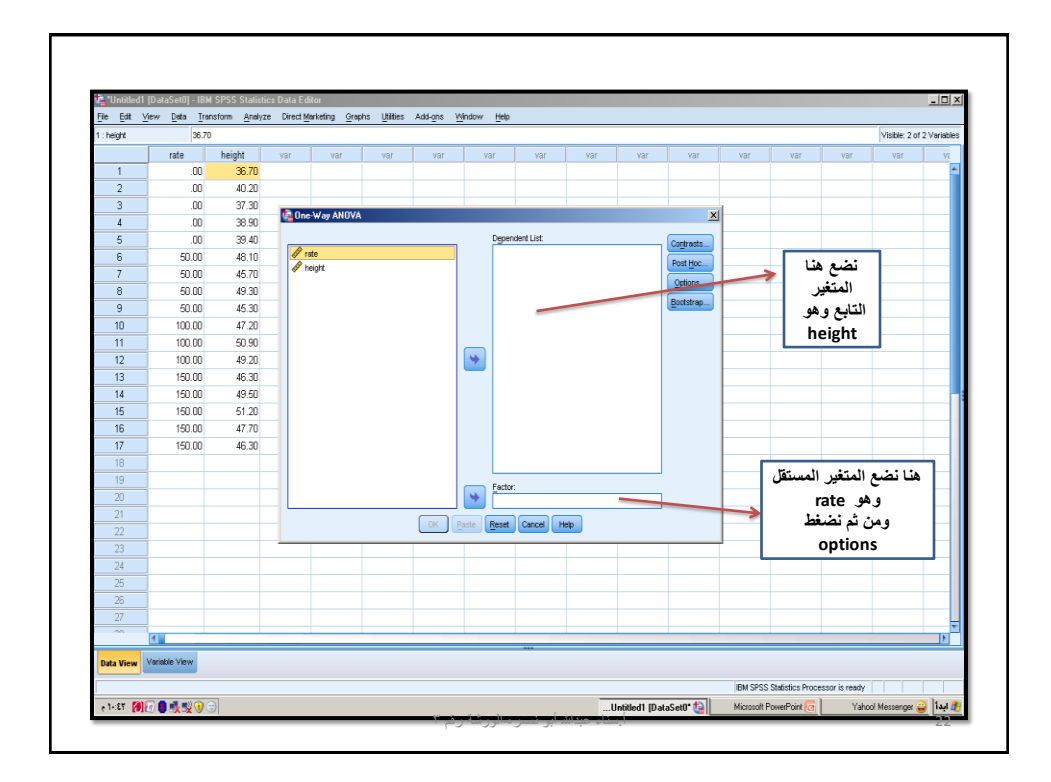

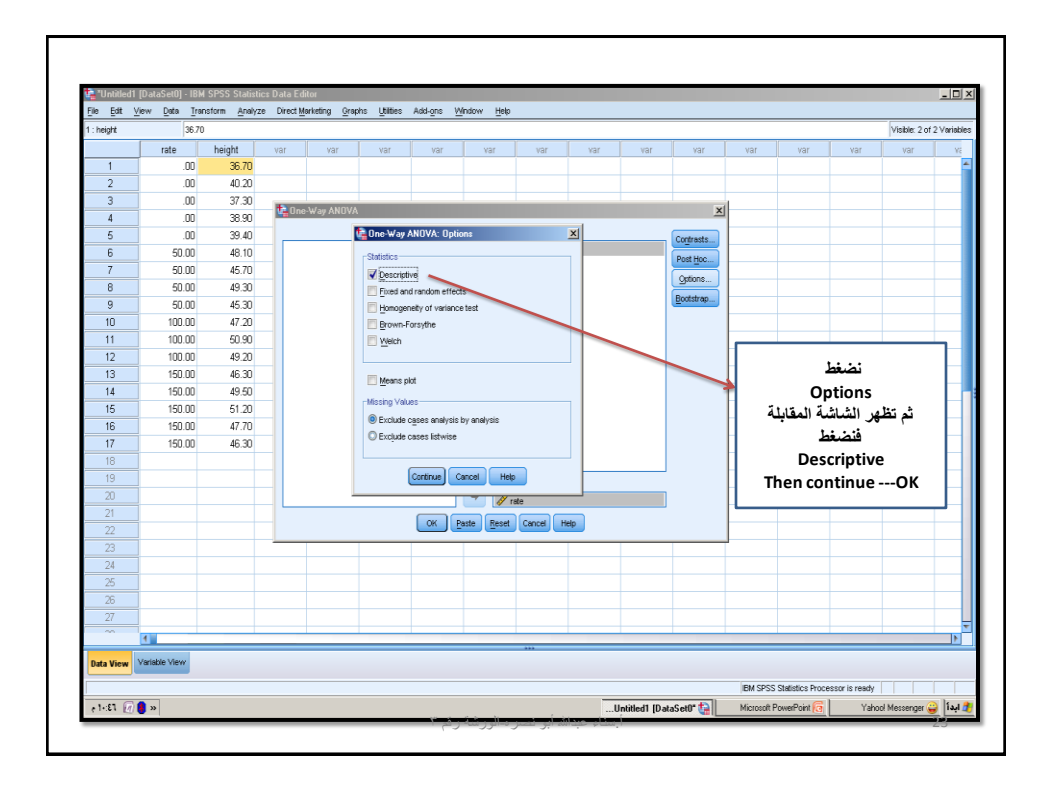

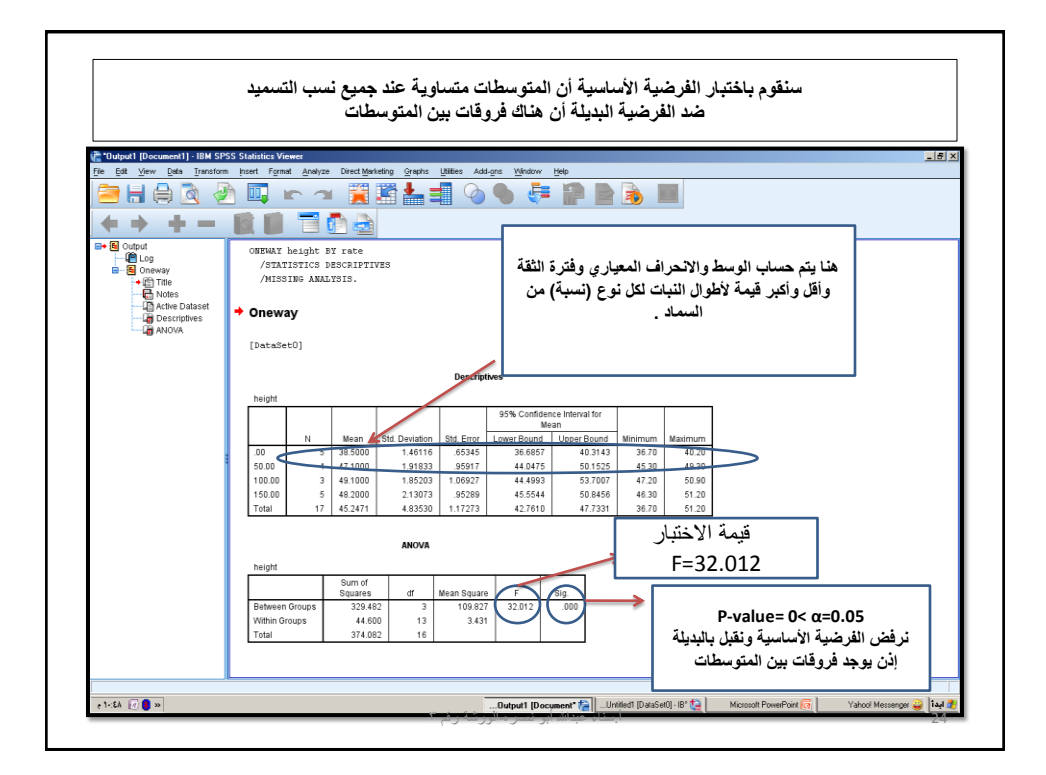

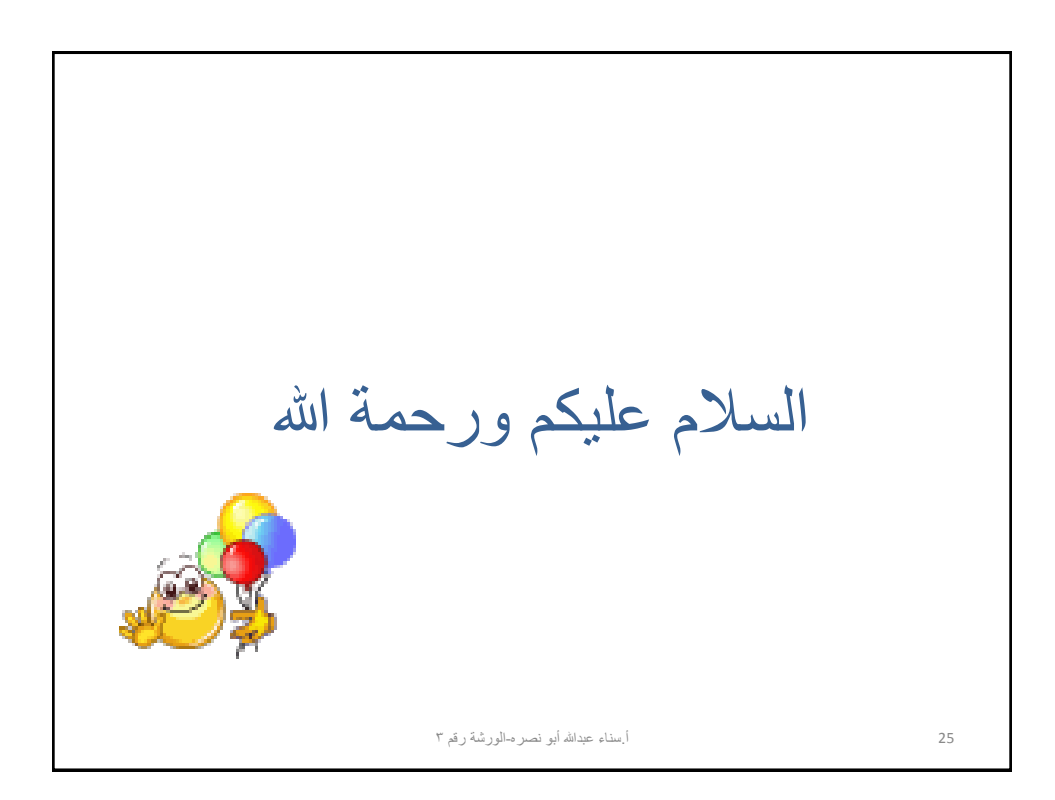